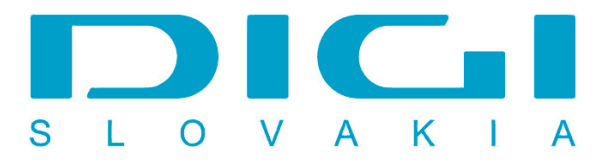

## Nastavenie e-mailového konta DIGIMAIL v poštovom klientovi Outlook Express

## 1. Nástroje / Kontá

| Súbor Úpravy Zohraziť Nástoja Správa Pomocník                                                                                                    |
|----------------------------------------------------------------------------------------------------|
|                                                                                                    |
| Odoslať a prijať • K 🖘 🕥 🧞                                                                                                    |
| Nová správa Odpovedat Synchronizovať všetko trámiť Odoslať /Prijať Adresy Hľadať                                                                       |
| Spam     Adresár     Ctrl+Shift+B       Pridať odosiejateľa do adresára     nty                                                                        |
| Doručená pošta     Pravidlá pre správy     Digit                                                                                                    |
| Windows Messenger         Predmet         Prijaté △           Stav v režime online         Vita vás program Outlook Express 6         18. 1. 2010 9:25 |
| Image: Second system     Kontá       Image: Second system     Možnosti       Image: Second system     Možnosti                                         |
| Odoslaná pošta     Odstránené položky     SET Antisnam                                                                                                 |
| Od: Skupina Microsoft Outlook Express <b>Komu</b> : Nový používateľ programu Outlook Express<br>Predmet: Víta vás program Outlook Express 6            |
| Kontakty                                                                                                    |
| Na zobrazenie nie sú k dispozícii žiadne<br>kontakty. Ak chcete vytvoriť nový<br>hostale likerie set vytvoriť nový                                     |
| Kontakt, Kliknite na tiacidio Kontakty. • E-mail a diskusné skupiny Hotmail.                                                                           |
| Viaceré kontá a totožnosti     Už vás nebaví zdieľat     vaše e-mailové konto s                                                                        |
| <ul> <li>Podpora sprav HIML</li> <li>Adrecér a adrecérové služby</li> </ul>                                                                            |
| Nakonfiguruje kontá.                                                                                                    |

## 2. Preklik na záložku Pošta - Tlačidlo Pridať - Pošta

| šetky Pošta [ | Diskusné skupiny | Adresárová služba | Pridat'           | <u>P</u> ošta                                          |
|---------------|------------------|-------------------|-------------------|--------------------------------------------------------|
| Konto         | Тур              | Pripojenie        | <u>O</u> dstrániť | <u>D</u> iskusne skupiny<br><u>A</u> dresárová služba. |
|               |                  |                   | ⊻lastnosti        | 1                                                      |
|               |                  |                   | <u>P</u> redvolit |                                                        |
|               |                  |                   | Importovať        | ]                                                      |
|               |                  |                   | Exportovat        | 1                                                      |
|               |                  |                   | Nagtaviť poradie  | 1                                                      |

3. Vložiť zobrazované meno

| rievodca pripojením na Inte                        | ernet                                                      | × |
|----------------------------------------------------|------------------------------------------------------------|---|
| Vaše meno                                          |                                                            |   |
| Pri odosielan í e-mailov sa v<br>sa má zobrazovať. | v poli Od zobrazuje vaše meno. Zadajte svoje meno tak, ako |   |
| Zobrazované <u>m</u> eno:                          | Janko Mrkvička                                             |   |
|                                                    | Friklad: Feter Kovac                                       |   |
|                                                    |                                                            |   |
|                                                    |                                                            |   |
|                                                    |                                                            |   |
|                                                    | < <u>N</u> aspäť Ď <u>a</u> lej > Zrušiť                   |   |

4. Zadať E-mailovú adresu, poskytnutú spoločnosťou DIGI SLOVAKIA, s.r.o.

| orievodca pripojením na Inl                   | emet                                                      |  |
|-----------------------------------------------|-----------------------------------------------------------|--|
| Adresa internetovej pošty                     | ,<br>,                                                    |  |
| Vaša e-mailová adresa je<br>e-mailové správy. | adresa, ktorú používajú ostatní ľudia, keď vám odosielajú |  |
| <u>E</u> -mailová adresa:                     | jankomrkvicka@digimail.sk                                 |  |
|                                               | Príklad: peterkovac@microsoft.sk                          |  |
|                                               |                                                           |  |
|                                               |                                                           |  |
|                                               |                                                           |  |
|                                               |                                                           |  |
|                                               | < <u>N</u> aspäť Ď <u>a</u> lej > Zrušiť                  |  |

5. Nastaviť server prichádzajúcej a odchádzajúcej pošty - mail.digimail.sk

| rievodca pripojením na Internet                 |                        |              |
|-------------------------------------------------|------------------------|--------------|
| Názvy poštových serverov                        |                        |              |
| Typ servera prichádzajúcej pošty:               | POP3                   |              |
| <u>S</u> erver prichádzajúcej pošty (POP3, IMAP | alebo HTTP):           |              |
| mail.digimail.sk                                |                        |              |
| Server SMTP is server ktorý sa používa          | ve odchádzajúcu poštu  |              |
| Conversion adabádazióau požtu (CMTD):           | ne odchadzajúcu postu. |              |
| mail digimail sk                                |                        |              |
| mailagimailart                                  |                        |              |
|                                                 |                        |              |
|                                                 |                        |              |
|                                                 |                        |              |
|                                                 | < Naspäť – Ďal         | lei> Znušit' |
|                                                 |                        |              |

6. Zadať názov konta (totožný s e-mailovou adresou) a heslo (poskytnuté spoločnosťou DIGI)

| Zadajte názov konta                                               | a heslo, ktoré vám poskytol poskytovateľ internetových služieb.                                                                                 |
|-------------------------------------------------------------------|----------------------------------------------------------------------------------------------------|
| Názo <u>v</u> konta:                                              | jankomrkvicka@digimail.sk                                                                                                    |
|                                                                   |                                                                                                    |
| <u>H</u> eslo:                                                    | •••••                                                                                                    |
|                                                                   | Zapamätat' heslo                                                                                                    |
| Ak poskytovateľ inte<br>na prístup k poštove<br>zabezpečeným hesl | emetových služieb požaduje overenie zabezpečeným heslom (SPA)<br>ému kontu, začiarknite políčko "Prihlásiť sa s použitím Overenia<br>om (SPA)". |
|                                                                   |                                                                                                    |

7. Dokončiť

| Sprievodca pripojením na Internet                                     | × |
|-----------------------------------------------------------------------|---|
| Blahoželáme!                                                          |   |
|                                                                       |   |
| Podarilo sa vám zadať všetky informácie potrebné na vytvorenie konta. |   |
| Ak chcete uložiť tieto hodnoty, kliknite na tlačidlo Dokončiť.        |   |
|                                                                       |   |
|                                                                       |   |
|                                                                       |   |
|                                                                       |   |
|                                                                       |   |
|                                                                       |   |
|                                                                       |   |
|                                                                       |   |
|                                                                       |   |
| < Naspäť Dokončiť Znišiť                                              |   |
|                                                                       |   |

8. Vrátiť sa na nastavenie konta - Nástroje - Pošta - tlačidlo Vlastnosti

| temetové kontá   |                        |                 | <u>? ×</u>                |
|------------------|------------------------|-----------------|---------------------------|
| Všetky Pošta D   | skusné skupiny 🛘 Adres | árová služba    | Pri <u>d</u> at' ►        |
| Konto            | Тур                    | Pripojenie      | <u>O</u> dstrániť         |
| mail.digimail.sk | pošta (predvolené)     | Všetky dostupné | Mastnosti                 |
|                  |                        |                 | <u>P</u> redvoliť         |
|                  |                        |                 | Importovat'               |
|                  |                        |                 | <u>E</u> xportovať…       |
|                  |                        |                 | Na <u>s</u> taviť poradie |
|                  |                        |                 | Zavrieť                   |

9. Záložka Servery - označiť Server vyžaduje overenie.

| mail.digimail.sk - vlastnosti                                   | ?×  |
|-----------------------------------------------------------------|-----|
| Všeobecné Servery Pripojenie Zabezpečenie Spresnenie            |     |
| Informácie o serveri                                            | _   |
| Typ <u>s</u> ervera prichádzajúcej pošty: POP3                  |     |
| Pri <u>c</u> hádzajúca pošta (POP3): mail.digimail.sk           |     |
| O <u>d</u> chádzajúca pošta (SMTP): mail.digimail.sk            |     |
| Server prichádzajúcej pošty                                     | _   |
| Názov <u>k</u> onta: jankomrkvicka@digimail.sk                  |     |
| H <u>e</u> slo:                                                 |     |
| Zapamätat' heslo                                                |     |
| Prihlasovať sa s použit ím overenia zabezpečeným <u>h</u> eslom |     |
| Server odchádzajúcej pošty                                      |     |
| Server vyžaduje overenie <u>N</u> astavenie                     |     |
|                                                                 |     |
|                                                                 |     |
|                                                                 |     |
| OK Zrušiť P <u>o</u> už                                         | ît' |

10. Nastavenie Servera ochadzajucej posty - použiť rovnaké nastavenie ako server na prijímanie pošty

| Server odchádzajúc                                                                | ej pošty ? 🗙                                             |
|-----------------------------------------------------------------------------------|----------------------------------------------------------|
| Prihlasovacie údaje –<br>© Po <u>u</u> žiť rovnaké<br>© P <u>r</u> ihlásiť sa pom | nastavenie ako server na prijímanie pošty<br>ocou konta: |
| <u>N</u> ázov konta:                                                              |                                                          |
| H <u>e</u> slo:                                                                   |                                                          |
| _                                                                                 | ⊠ Zapamätat heslo                                        |
| 🔲 Prihlasovať s                                                                   | a s použitím overenia zabezpečeným <u>h</u> eslom        |
|                                                                                   | OK Zrušiť                                                |